# **Configure Time Settings on the RV110W**

## Objective

The time settings allow a user to automatically or manually change the time on the router and account for Daylight Savings Time (DTS). The objective of this article is to explain how to configure time settings on the RV110W.

### **Applicable Devices**

• RV110W

#### **Steps of Procedure**

Step 1. Use the web configuration utility to choose **Administration > Time Settings**. The *Time Settings* page opens:

| Time Settings                     |                                                                                                    |  |  |
|-----------------------------------|----------------------------------------------------------------------------------------------------|--|--|
| Current Time:                     | 01/01/10 12:02 AM                                                                                                    |  |  |
| Time Zone                         | (GMT-08:00) Pacific Time (USA& Canada)                                                                                                    |  |  |
| Adjust for Daylight Savings Time: |                                                                                                    |  |  |
| Daylight Saving Mode:             | By date      Recurring     Recurring     Additional Action     Additional Action     Addition     Additional Actional Action     Addition     Addi |  |  |
| From:                             | Month: 01 - Day: 01 - Time: 12 - : 00 - : AM -                                                                                                    |  |  |
| To:                               | Month: 01 - Day: 01 - Time: 12 - : 00 - : AM -                                                                                                    |  |  |
| From:                             | Month: 01 - Week: 1st - Day: Sunday - Time: 12 - : 00 - : AM -                                                                                                    |  |  |
| To:                               | Month: 01 - Week: 1st - Day: Sunday - Time: 12 - : 00 - : AM -                                                                                                    |  |  |
| Daylight Saving Offset:           | +60 - Minutes                                                                                                    |  |  |
| Set Date and Time:                | • Auto O Manual                                                                                                    |  |  |
| NTP Server:                       | Ose Default                                                                                                    |  |  |
|                                   | O User defined NTP Server                                                                                                    |  |  |
|                                   | 1. (Hint: 1.2.3.4 or abc.com)                                                                                                    |  |  |
|                                   | 2.                                                                                                    |  |  |
| Enter Date and Time:              | Year: 2011 - Month: 01 - Day: 01 -                                                                                                    |  |  |
|                                   | Time: 12                                                                                                    |  |  |
| Save Cancel                       |                                                                                                    |  |  |

Step 2. Select a time zone from the drop-down list in the *Time Zone* field.

| Time Settings                     |                                                                |  |  |
|-----------------------------------|----------------------------------------------------------------|--|--|
| Current Time:                     | 01/01/10 12:02 AM                                              |  |  |
| Time Zone                         | (GMT-08:00) Pacific Time (USA & Canada)                        |  |  |
| Adjust for Daylight Savings Time: |                                                                |  |  |
| Daylight Saving Mode:             | Is by date Recurring                                           |  |  |
| From:                             | Month: 01 - Day: 01 - Time: 12 - : 00 - : AM -                 |  |  |
| То:                               | Month: 01 - Day: 01 - Time: 12 - : 00 - : AM -                 |  |  |
| From:                             | Month: 01 - Week: 1st - Day: Sunday - Time: 12 - : 00 - : AM - |  |  |
| To:                               | Month: 01 - Week: 1st - Day: Sunday - Time: 12 - : 00 - : AM - |  |  |
| Daylight Saving Offset:           | +60 - Minutes                                                  |  |  |
| Set Date and Time:                | Auto C Manual                                                  |  |  |
| NTP Server:                       | Our See Default                                                |  |  |
|                                   | O User defined NTP Server                                      |  |  |
|                                   | 1. (Hint: 1.2.3.4 or abc.com)                                  |  |  |
|                                   | 2.                                                             |  |  |
| Enter Date and Time:              | Year: 2011 - Month: 01 - Day: 01 -                             |  |  |
|                                   | Time: 12 - : 00 - : AM -                                       |  |  |
| Save Cancel                       |                                                                |  |  |

#### To Set Time Automatically

This feature allows the user to have time automatically adjusted with the option of Daylight Savings Time.

Step 1. Click the **Auto** radio button in the Set Date and Time field.

| Current Time:                     | 01/01/10 12:04 AM                       |  |  |  |
|-----------------------------------|-----------------------------------------|--|--|--|
| Time Zone                         | (GMT-06:00) Central Time (USA & Canada) |  |  |  |
| Adjust for Daylight Savings Time: |                                         |  |  |  |
| Daylight Saving Mode:             | By date  Recurring                      |  |  |  |
| From:                             | Month: 01 - Day: 01 - Time: 12 -        |  |  |  |
| To:                               | Month: 01 - Day: 01 - Time: 12 -        |  |  |  |
| From:                             | Month: 01 - Week: 1st - Day: Sund       |  |  |  |
| To:                               | Month: 01 - Week: 1st - Day: Sund       |  |  |  |
| Daylight Saving Offset:           | +60 - Minutes                           |  |  |  |
| Set Date and Time:                | Auto Manual                             |  |  |  |
| NTP Server:                       | Ose Default                             |  |  |  |
|                                   | O User defined NTP Server               |  |  |  |
|                                   | 1. (Hint: 1.2.3.4                       |  |  |  |
|                                   | 2.                                      |  |  |  |
| Enter Date and Time:              | Year: 2011 - Month: 01 - Day: 01        |  |  |  |
|                                   | Time: 12 - : 00 - : AM -                |  |  |  |
| Save Cancel                       |                                         |  |  |  |

Step 2. Check the checkbox to enable DTS in the Adjust for Daylight Savings Time field.

| Time Settings                     |                                                                                                    |
|-----------------------------------|----------------------------------------------------------------------------------------------------|
| Current Time:                     | 01/01/10 12:04 AM                                                                                                    |
| Time Zone                         | (GMT-06:00) Central Time (USA & Canada)                                                                                                    |
| Adjust for Daylight Savings Time: |                                                                                                    |
| Daylight Saving Mode:             | By date      Recurring     Recurring     Recurring     Additional Additional Additional Addition     Additional Additional Additaddita Additadditional Additadditional Additional Additadditio |
| From:                             | Month: 01 - Day: 01 - Time: 12 - : 00 -                                                                                                    |
| To:                               | Month: 01 - Day: 01 - Time: 12 - : 00 -                                                                                                    |
| From:                             | Month: 01 - Week: 1st - Day: Sunday -                                                                                                    |
| To:                               | Month: 01 - Week: 1st - Day: Sunday -                                                                                                    |
| Daylight Saving Offset:           | +60 - Minutes                                                                                                    |
| Set Date and Time:                | Auto C Manual                                                                                                    |
| NTP Server:                       | Ose Default                                                                                                    |
|                                   | O User defined NTP Server                                                                                                    |
|                                   | 1. (Hint: 1.2.3.4 or abc.com                                                                                                    |
|                                   | 2.                                                                                                    |
| Enter Date and Time:              | Year: 2011 - Month: 01 - Day: 01 -                                                                                                    |
|                                   | Time: 12 - : 00 - : AM -                                                                                                    |

Step 3. Click the radio button for the desired DTS option. The options are as follows:

- By date Sets DTS to occur between two specific dates.
- Recurring Sets DTS to occur between two days of two different months (i.e. The first Sunday of March).

| Time Settings                     |                                             |
|-----------------------------------|---------------------------------------------|
| Current Time:                     | 01/01/10 12:04 AM                           |
| Time Zone                         | (GMT-06:00) Central Time (USA & Canada) -   |
| Adjust for Daylight Savings Time: |                                             |
| Daylight Saving Mode:             | By date                                     |
| From:                             | Month: 01 	 Day: 01 	 Time: 12 	 : 00 	 : / |
| То:                               | Month: 01 	 Day: 01 	 Time: 12 	 : 00 	 : / |
| From:                             | Month: 01 - Week: 1st - Day: Sunday - T     |
| To:                               | Month: 01 - Week: 1st - Day: Sunday - T     |
| Daylight Saving Offset:           | +60 👻 Minutes                               |
| Set Date and Time:                | 💿 Auto 🔘 Manual                             |
| NTP Server:                       | Ose Default                                 |
|                                   | O User defined NTP Server                   |
|                                   | 1. (Hint: 1.2.3.4 or abc.com)               |
|                                   | 2.                                          |
| Enter Date and Time:              | Year: 2011 - Month: 01 - Day: 01 -          |
|                                   | Time: 12 - : 00 - : AM -                    |

Note: If you choose the Recurring radio button, skip to Step 5.

Step 4. If you choose the **By date** radio button, set the desired starting date and time in the *Month, Day,* and *Time* fields in the *From* row. Then set the ending date and time in the *Month, Day,* and *Time* fields in the *To* row.

| By d   | ate 🔘 F | Recurring |        |           |          |        |          |
|--------|---------|-----------|--------|-----------|----------|--------|----------|
| Month: | 01 👻    | Day: 01 - | Time:  | 12 👻 : 00 | ▼ : AM ▼ |        |          |
| Month: | 01 👻    | Day: 01 👻 | Time:  | 12 👻 : 00 | ▼ : AM ▼ |        |          |
| Month: | 01 👻    | Week: 1st | - Day: | Sunday    | Time: 12 | - : 00 | ▼ : AM ▼ |
| Month: | 01 👻    | Week: 1st | - Day: | Sunday    | Time: 12 | - : 00 | - : AM - |

Step 5. If you choose the **Recurring** radio button, set the desired starting day and time in the *Month, Week, Day*, and *Time* fields in the *From* row. Then set the ending day and time in the *Month, Week, Day*, and *Time* fields in the *To* row.

| 🔘 By d | ate 🖲 F | lecurring                                          |
|--------|---------|----------------------------------------------------|
| Month: | 01 👻    | Day: 01 - Time: 12 - : 00 - : AM -                 |
| Month: | 01 👻    | Day: 01 - Time: 12 - : 00 - : AM -                 |
| Month: | 01 👻    | Week: 1st ▼ Day: Sunday ▼ Time: 12 ▼ : 00 ▼ : AM ▼ |
| Month: | 01 🗸    | Week: 1st - Day: Sunday - Time: 12 - : 00 - : AM - |

Step 6. Select the number of minutes DTS should offset the current time from the drop-down list in the *Daylight Saving Offset* field.

| Adjust for Daylight Savings Time: |                                                                            |
|-----------------------------------|----------------------------------------------------------------------------|
| Daylight Saving Mode:             | Ø By date C Recurring                                                      |
| From:                             | Month: 03 ▼ Day: 11 ▼ Time: 02 ▼ : 00 ▼ :                                  |
| To:                               | Month: 11 	 Day: 04 	 Time: 02 	 : 00 	 :                                  |
| From:                             | Month: 01 - Week: 1st - Day: Sunday -                                      |
| To:                               | Month: 01 - Week: 1st - Day: Sunday -                                      |
| Daylight Saving Offset:           | +60 Vinutes                                                                |
| Set Date and Time:<br>NTP Server: | +60<br>+45 D Manual<br>+30<br>-30 Tefault<br>-45<br>-60 Iefined NTP Server |
|                                   | 1. (Hint: 1.2.3.4 or abc.com                                               |
|                                   | 2.                                                                         |
| Enter Date and Time:              | Year: 2011 - Month: 01 - Day: 01 -                                         |
|                                   | Time: 12 - : 00 - : AM -                                                   |
| Save Cancel                       |                                                                            |

Step 7. Click the radio button for the desired option in the *NTP Server* field. The options are as follows:

- Use Default Use the default Network Time Protocol Server to set the clock.
- User defined NTP Server Manually enter a Network Time Protocol server.

| Adjust for Daylight Savings Time: |                                           |
|-----------------------------------|-------------------------------------------|
| Daylight Saving Mode:             | By date Recurring                         |
| From:                             | Month: 03 ▼ Day: 11 ▼ Time: 02 ▼ : 00 ▼ : |
| To:                               | Month: 11 ▼ Day: 04 ▼ Time: 02 ▼ : 00 ▼ : |
| From:                             | Month: 01 👻 Week: 1st 👻 Day: Sunday 👻     |
| To:                               | Month: 01 👻 Week: 1st 👻 Day: Sunday 👻     |
| Daylight Saving Offset:           | +60 🔻 Minutes                             |
| Set Date and Time:                | 🖲 Auto 🔘 Manual                           |
| NTP Server:                       | Ose Default                               |
|                                   | O User defined NTP Server                 |
|                                   | 1. (Hint: 1.2.3.4 or abc.con              |
|                                   | 2.                                        |
| Enter Date and Time:              | Year: 2011 - Month: 01 - Day: 01 -        |
|                                   | Time: 12 - : 00 - : AM -                  |
| Save Cancel                       |                                           |

**Note:** If you click the **User defined NTP Server** radio button, enter one or two IP addresses or website names in the 1 and 2 fields for the servers to set the clock.

Step 8. Click **Save** to save changes or **Cancel** to discard them.

#### **To Set Time Manually**

This feature allows the user to manually set the time.

Step 1. Click the **Manual** radio button in the Set Date and Time field.

| Time Settings                     |                                           |  |  |
|-----------------------------------|-------------------------------------------|--|--|
| Current Time:                     | 01/01/10 12:52 AM                         |  |  |
| Time Zone                         | (GMT-08:00) Pacific Time (USA & Canada) 🔹 |  |  |
| Adjust for Daylight Savings Time: |                                           |  |  |
| Daylight Saving Mode:             | By date                                   |  |  |
| From:                             | Month: 01 - Day: 01 - Time: 12 - : 00 - : |  |  |
| To:                               | Month: 01 - Day: 01 - Time: 12 - : 00 - : |  |  |
| From:                             | Month: 01 - Week: 1st - Day: Sunday -     |  |  |
| To:                               | Month: 01 - Week: 1st - Day: Sunday -     |  |  |
| Daylight Saving Offset:           | +60 👻 Minutes                             |  |  |
| Set Date and Time:                | 🛇 Aute 💿 Manual                           |  |  |
| NTP Server:                       | Ose Default                               |  |  |
|                                   | O User defined NTP Server                 |  |  |
|                                   | 1. (Hint: 1.2.3.4 or abc.con              |  |  |
|                                   | 2.                                        |  |  |
| Enter Date and Time:              | Year: 2011 ▼ Month: 01 ▼ Day: 01 ▼        |  |  |
|                                   | Time: 12 - : 00 - : AM -                  |  |  |

Step 2. Select the desired date and time in the Year, Month, Day, and Time fields in the Enter Date and Time row.

| Time Settings                     |                                           |
|-----------------------------------|-------------------------------------------|
| Current Time:                     | 01/01/10 12:52 AM                         |
| Time Zone                         | (GMT-08:00) Pacific Time (USA & Canada) 🗸 |
| Adjust for Daylight Savings Time: |                                           |
| Daylight Saving Mode:             | By date                                   |
| From:                             | Month: 01 - Day: 01 - Time: 12 - : 00 - : |
| To:                               | Month: 01 - Day: 01 - Time: 12 - : 00 - : |
| From:                             | Month: 01 - Week: 1st - Day: Sunday -     |
| To:                               | Month: 01 - Week: 1st - Day: Sunday -     |
| Daylight Saving Offset:           | +60 👻 Minutes                             |
| Set Date and Time:                | 🛇 Auto 🖲 Manual                           |
| NTP Server:                       | Ose Default                               |
|                                   | O User defined NTP Server                 |
|                                   | 1. (Hint: 1.2.3.4 or abc.con              |
|                                   | 2.                                        |
| Enter Date and Time:              | Year: 2011 ▼ Month: 01 ▼ Day: 01 ▼        |
|                                   | Time: 12 - : 00 - : AM -                  |

Step 3. Click **Save** to save changes or **Cancel** to discard them.